Português

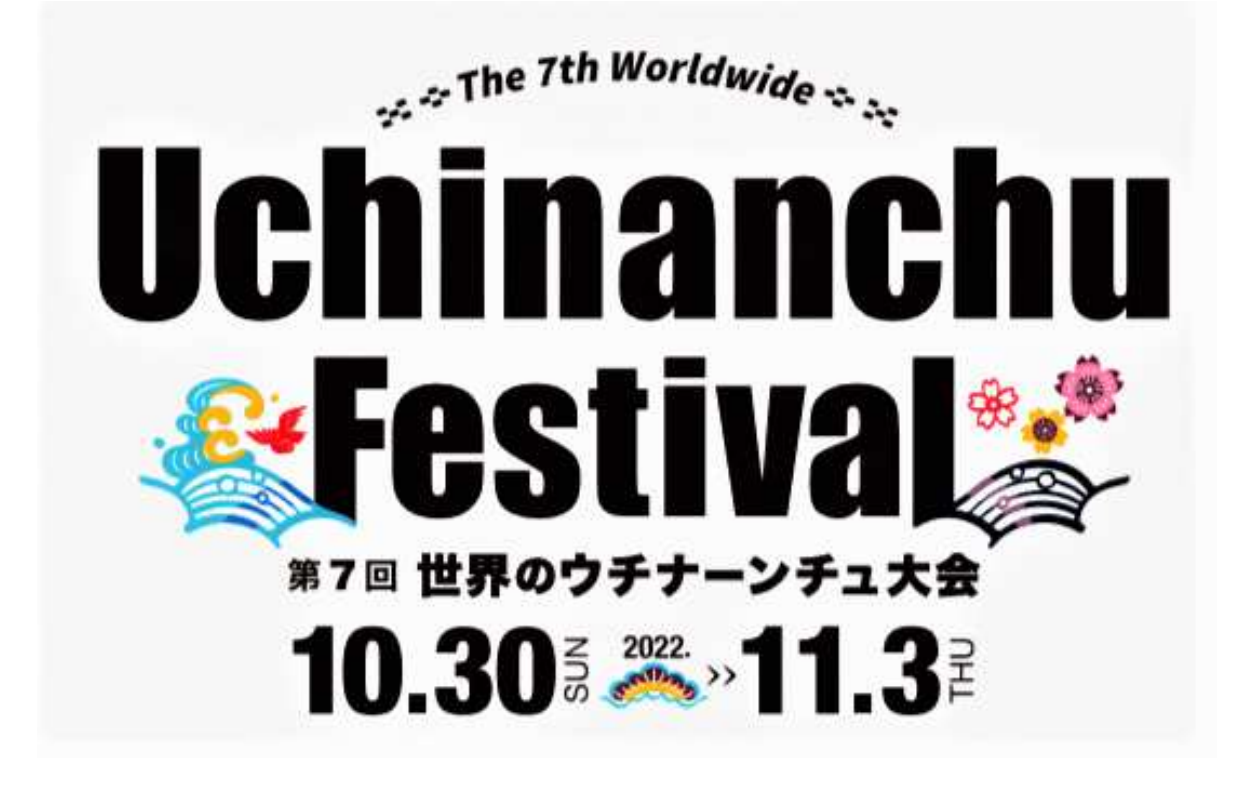

### **Passos do Cadastro**

Passo 1 Cadastrar a conta do e-mail

Passo<sup>2</sup> Criar a conta principal

**Passo Cadastrar o acompanhante** 

Passo Inscrever ao evento

Passo 5 Confirmar os dados da inscrição

Passo<sup>6</sup> Alterar a inscrição

Passo⑦ Imprimir a folha de inscrição

## Passo (1) Cadastrar a conta do e-mail

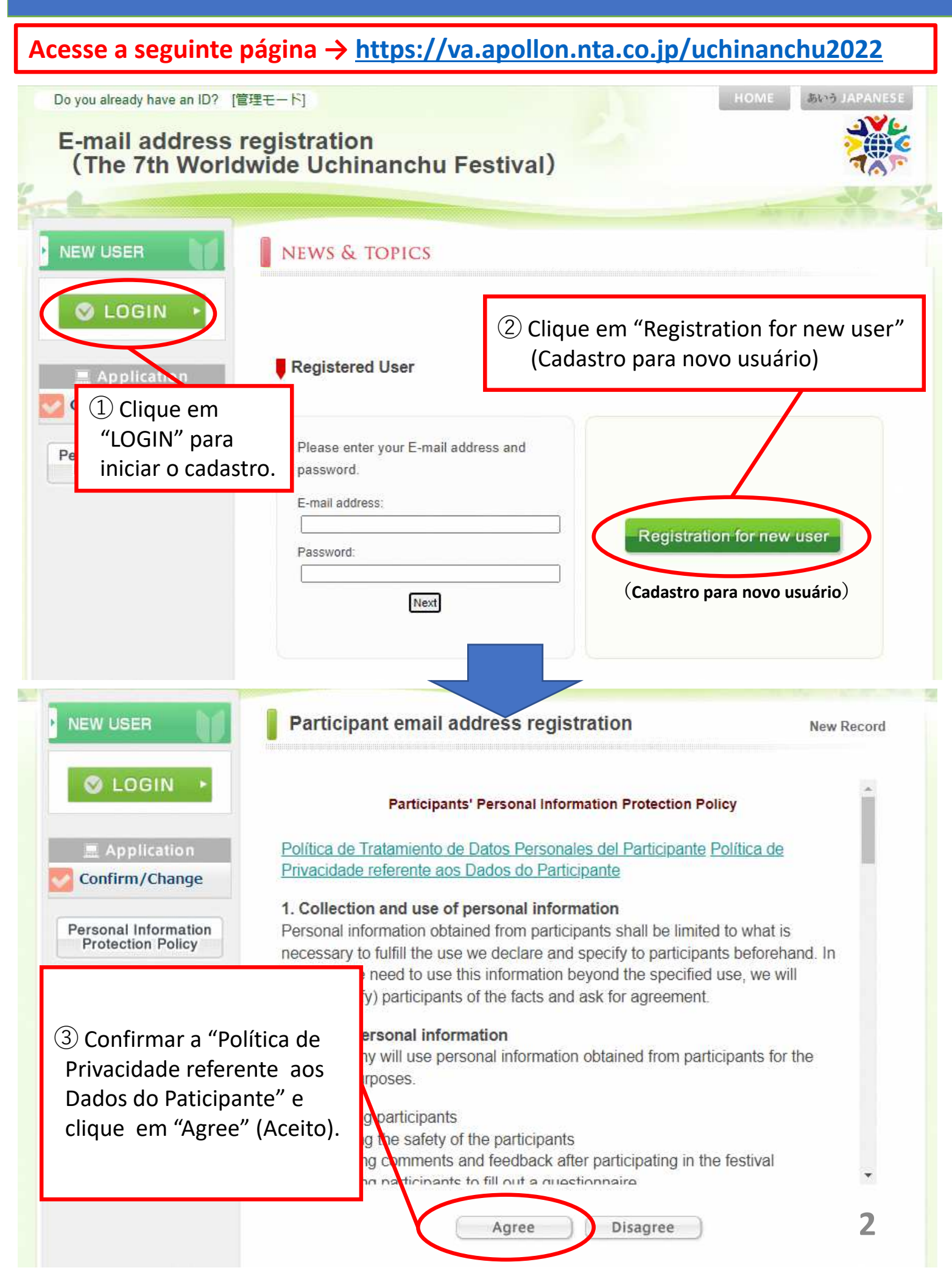

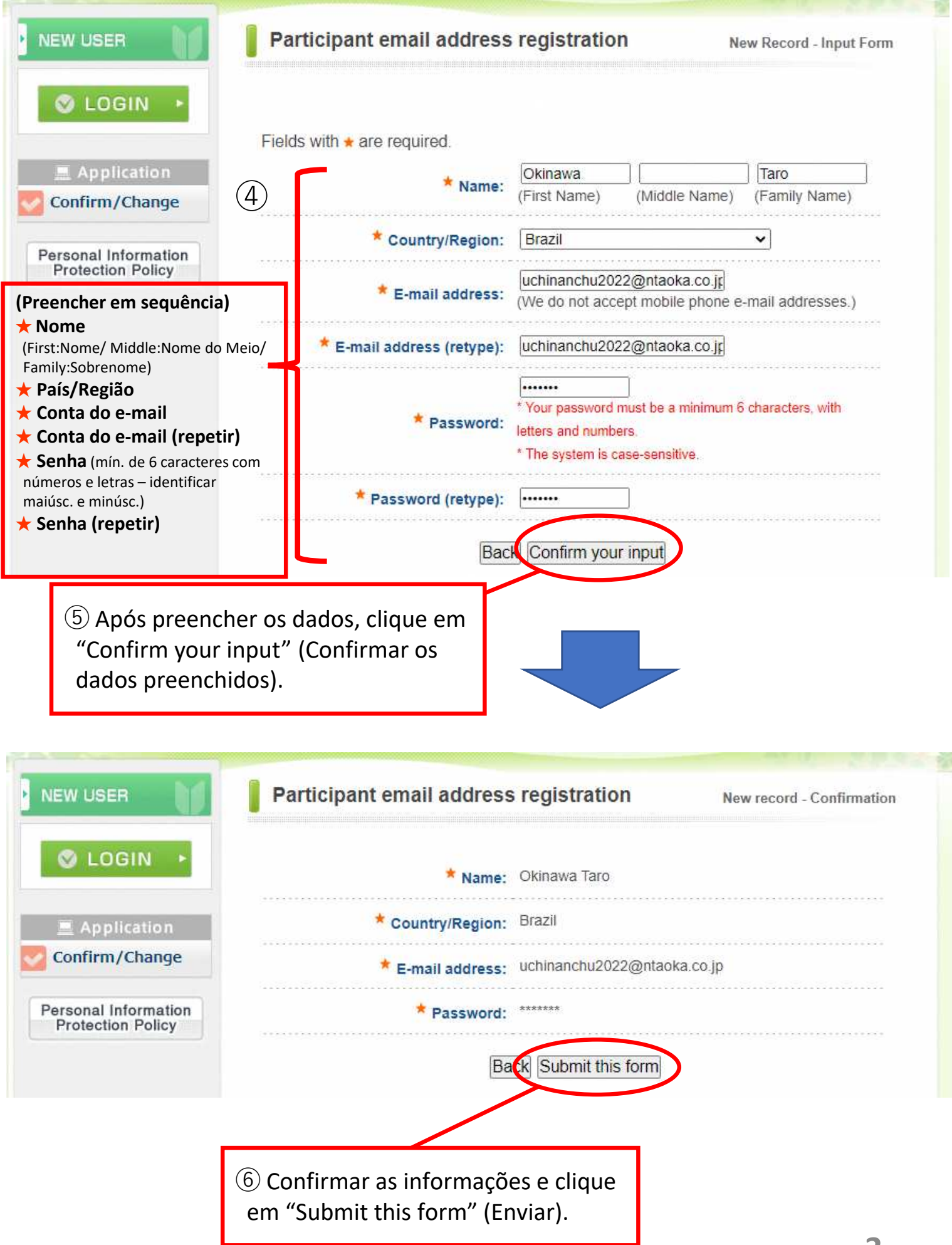

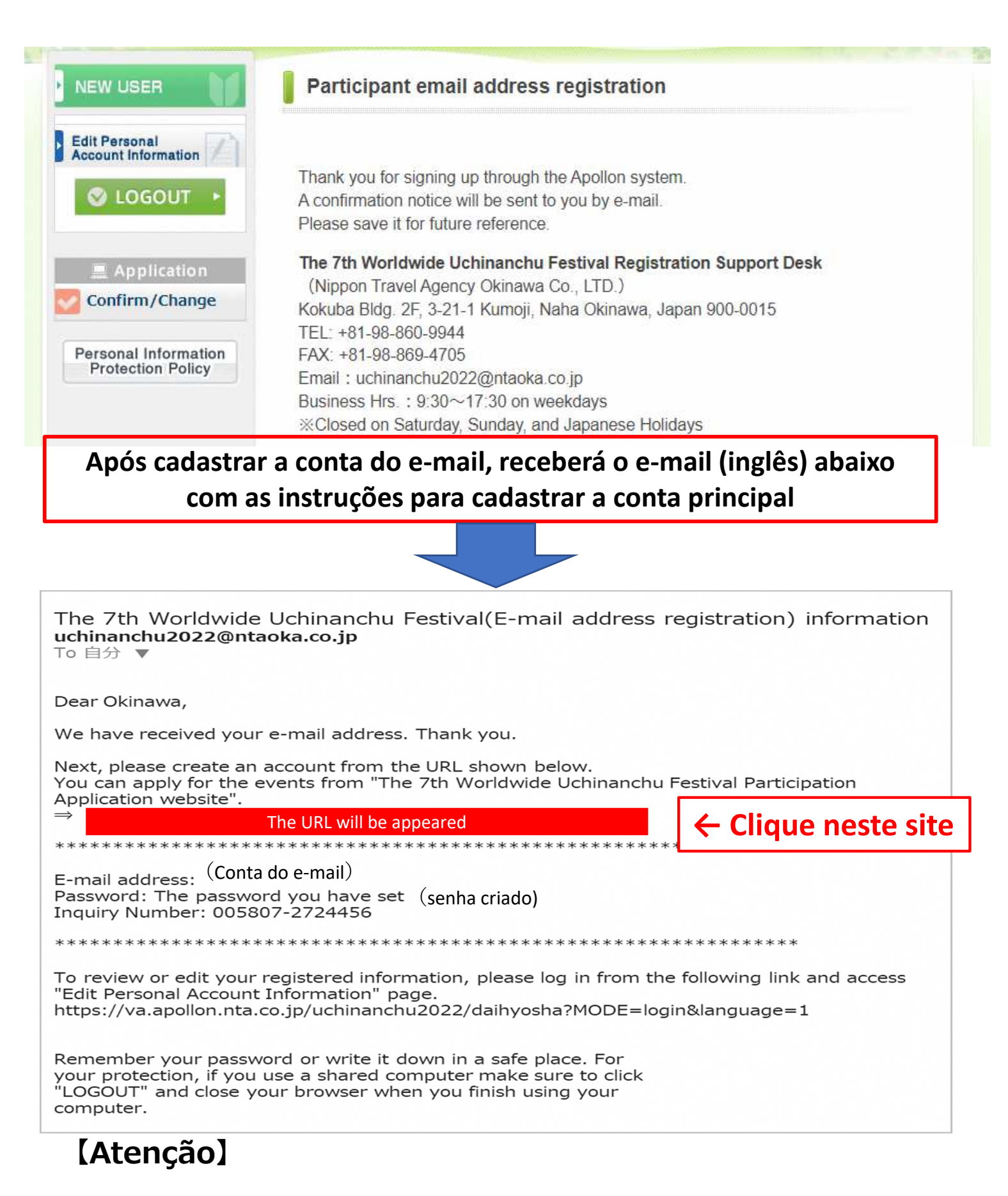

Somente o cadastro do e-mail <u>não está finalizada a inscrição</u>. Clique no site indicado no e-mail para o cadastro da conta principal.

\*Caso não receba o e-mail acima, por favor entre em contato com a central de suporte. Poderá estar na pasta spam ou não ter recebido devido à segurança. Por favor, configure o e-mail para receber <u>ntaoka\_office@nta.co.jp</u>

Central de suporte uchinanchu2022@ntaoka.co.jp

## Passo<sup>2</sup> Criar a Conta Principal

#### [Atenção] Será necessário um novo cadastro separadamente do cadastro da conta do e-mail para a inscrição do evento. Do you already have an ID? [管理モード] 🗾 あいう JAPANESE Application for The 7th Worldwide Uchinanchu Festival Participant information Sign up for the Apollon System S LOGIN 2 Clique em "Registration for **Registered User** new user" (Cadastro para novo usuário). Information for Clique aqui novamente para a incrição (1) Clique em do evento. Please enter your E-mail addre "LOGIN" password E-mail address: Confirm/Change Registration for new user Password: Personal Information **Protection Policy** Next Participant information New Record S LOGIN Participants' Personal Information Protection Policy i informaiton Information for Política de Tratamiento de Datos Personales del Participante Política de Participants Privacidade referente aos Dados do Participante Application 1. Collection and use of personal information Application for

Personal information obtained from participants shall be limited to what is necessary to fulfill the use we declare and specify to participants beforehand. In the case we need to use this information beyond the specified use, we will inform (notify) participants of the facts and ask for agreement.

2. Use of personal information

(3) Confirmar a "Política de Privacidade referente aos Dados do Paticipante" e clique em "Agree" (Aceito).

Event

Confirm/Change

Personal Information

Protection Policy

cipants afety of the participants ments and feedback after participating in the festival ats to fill out a questionnaire

Agree

se personal information obtained from participants for the

Disagree

5

| S LOGIN +                                                                                                    | Participant information                                                                                                    | New Record - Input Fo                                                                                                |  |  |  |
|----------------------------------------------------------------------------------------------------|----------------------------------------------------------------------------------------------------|----------------------------------------------------------------------------------------------------|--|--|--|
| / information <ul> <li>Information for Participants</li> </ul>                                                                                                 | After entering each item, click the "Confirm your input" button at the bottom of the page to proceed to the next screen.<br>After checking the registration details, please click the "Submit this form" button if all the information is correct. |                                                                                                    |  |  |  |
| Application Application for Event                                                                                                    | Please select a kenjinkai/associa<br>Your local kenjinkai/association n                                                                                                    | tion if you are a current member of the group.<br>nay verify the status of your membership.                          |  |  |  |
| Confirm/Change                                                                                                    | <ul> <li>If your arrival date/departure date<br/>please enter your information again</li> </ul>                                                                                                    | vairline reservation for Okinawa is undecided,<br>a after you fix your schedule at a later date.                     |  |  |  |
| Personal Information<br>Protection Policy                                                                                                    | To change registration details or e<br>Participant Account Information" bu<br>Click on the participant's name to o                                                                                                    | enter additional information, click the "Edit<br>itton in the upper left corner of the screen.<br>pen the edit page. |  |  |  |
|                                                                                                    | Fields with * are required.                                                                                                    | -                                                                                                    |  |  |  |
|                                                                                                    | 1 * Name:                                                                                                    | Okinawa Taro                                                                                                    |  |  |  |
| Nome (First:Nome /                                                                                                    | 2 * Country/Region :                                                                                                    | Brazil                                                                                                    |  |  |  |
| Middle:Nome do Meio /<br>amily:Sobrenome)                                                                                                    | 4 Travel agency :                                                                                                    | Nikkei Japan Tour 🗸                                                                                                  |  |  |  |
| País/Região<br>(Kenjinkai o qual pertence)                                                                                                    | 5 * E-mail address:                                                                                                    | uchinanchu2022@ntaoka.co.jg<br>(We do not accept mobile phone e-mail addresses.                                      |  |  |  |
| Agência de viagem (opcional)<br>Conta do e-mail                                                                                                    | 6 * E-mail address (retype):                                                                                                    | uchinanchu2022@ntaoka.co.jp                                                                                          |  |  |  |
| <ul> <li>Conta do e-mail</li> <li>Confirmar a conta do e-mail</li> <li>Senha (mín. de 6 caracteres com<br/>números e letras – identificar maiúsc. e</li> </ul> | 7 * Password:                                                                                                    | Your password must be a minimum 6 characters, with<br>letters and numbers.     The system is case-sensitive.         |  |  |  |
| Senha (repetir)<br>Número do celular                                                                                                    | 8 * Password (retype):                                                                                                    |                                                                                                    |  |  |  |
| . Gênero                                                                                                    | 9 * Mobile Phone:                                                                                                    | 000-0000-0000                                                                                                    |  |  |  |
| (Male: Masc. / Female: Fem.)<br>. Ida <mark>d</mark> e                                                                                                    | 10 * Gender:                                                                                                    | Male V                                                                                                    |  |  |  |
| 2. Geração<br>3. Quantas vezes                                                                                                    | 11 🛎 Age:                                                                                                    | [50s 🗸                                                                                                    |  |  |  |
| participou no festival                                                                                                    | 12 * Generation:                                                                                                    |                                                                                                    |  |  |  |
| 5. Data da chegada  a Okinawa<br>(m <mark>ê</mark> s/dia) (opcional)                                                                                           | 13 * Times you attended the<br>festival:                                                                                                    | 2 🗸                                                                                                    |  |  |  |
| 6. Número de vôo de chegada<br>(opcional)                                                                                                    | 14 * Type of Accommodation:                                                                                                    | Relatives' house 🗸                                                                                                   |  |  |  |
| 7. Data de partida de Okinawa<br>(mês/dia) (opcional)                                                                                                    | 15 Date of arrival in<br>Okinawa(mm/dd):                                                                                                    | 10/25                                                                                                    |  |  |  |
| 8. Número do vôo de partida<br>(opcional)                                                                                                    | 16 Inbound flight number:                                                                                                    | AAAD01                                                                                                    |  |  |  |
|                                                                                                    | 17 Date of departure from<br>Okinawa(mm/dd):                                                                                                    | 11/05                                                                                                    |  |  |  |
|                                                                                                    |                                                                                                    | [AAA502                                                                                                    |  |  |  |

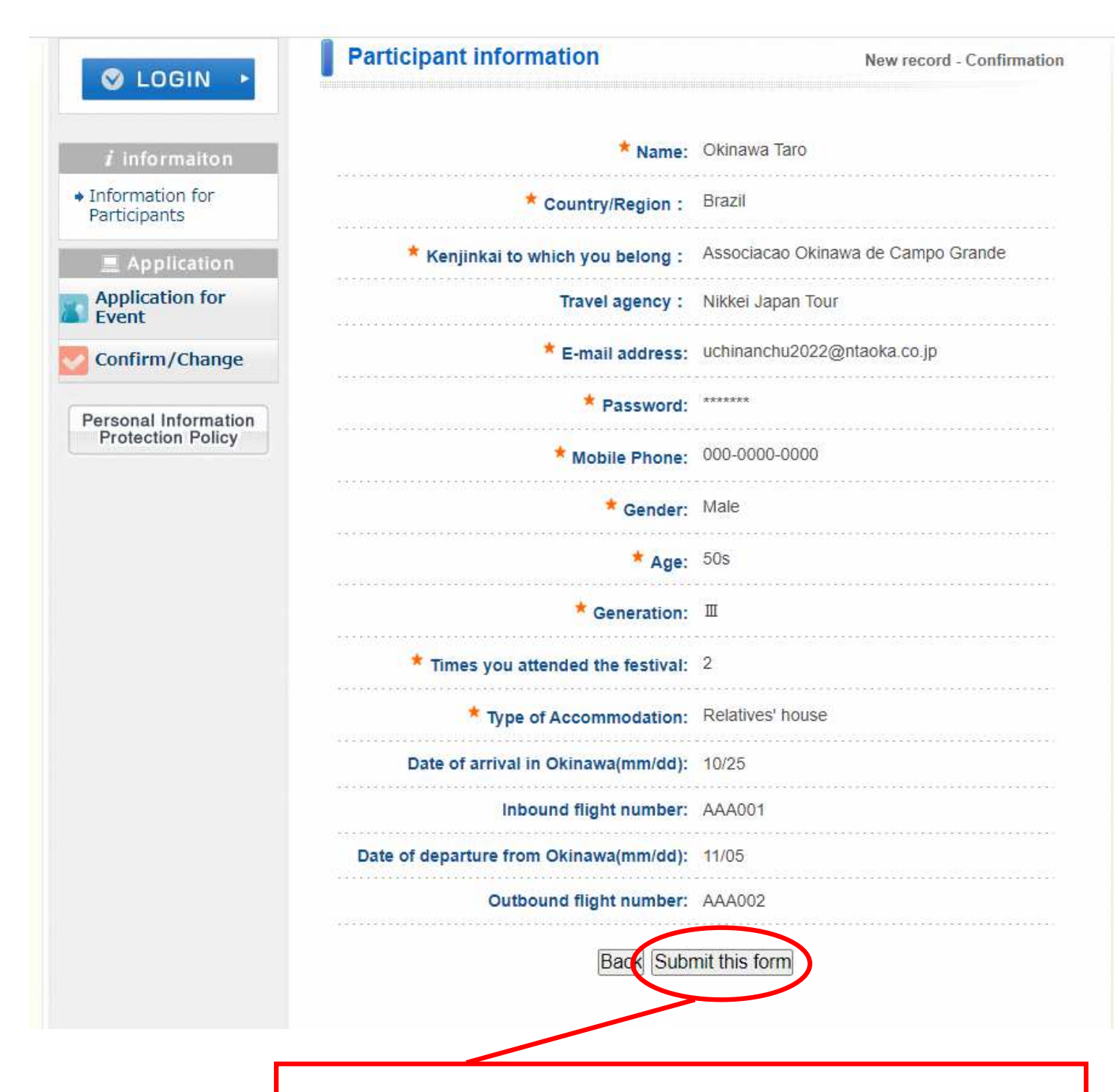

6 Reconfirmar as informações e clique em "Submit this form" (Enviar). Assim, abrirá a página para adicionar o acompanhante (passo ③) e cadastrar o evento que deseja (passo ④).

### Passo<sup>3</sup> Cadastrar o acompanhante

#### [Observação] O cadastro poderá ser feito em seguida ou mais tarde.

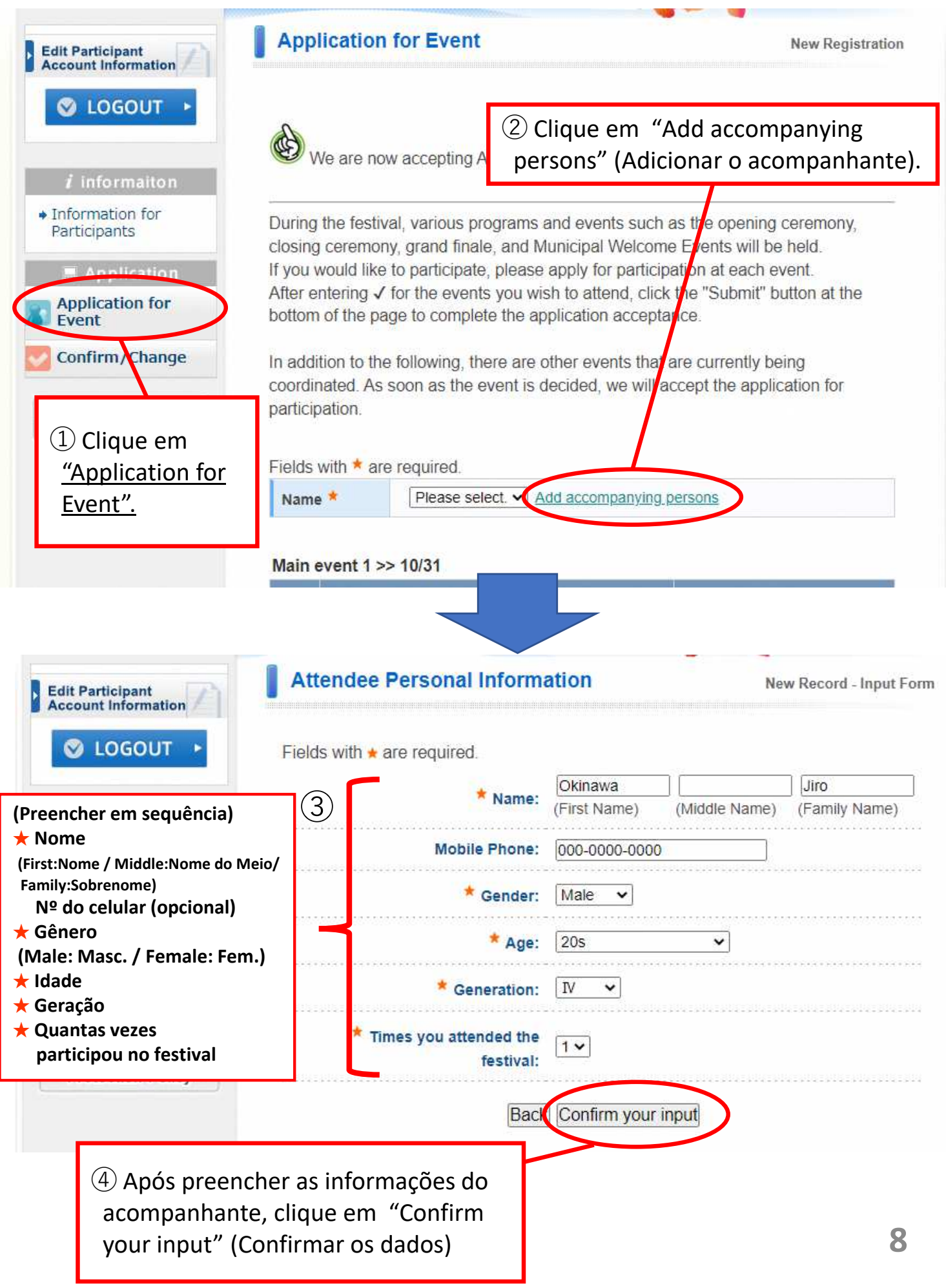

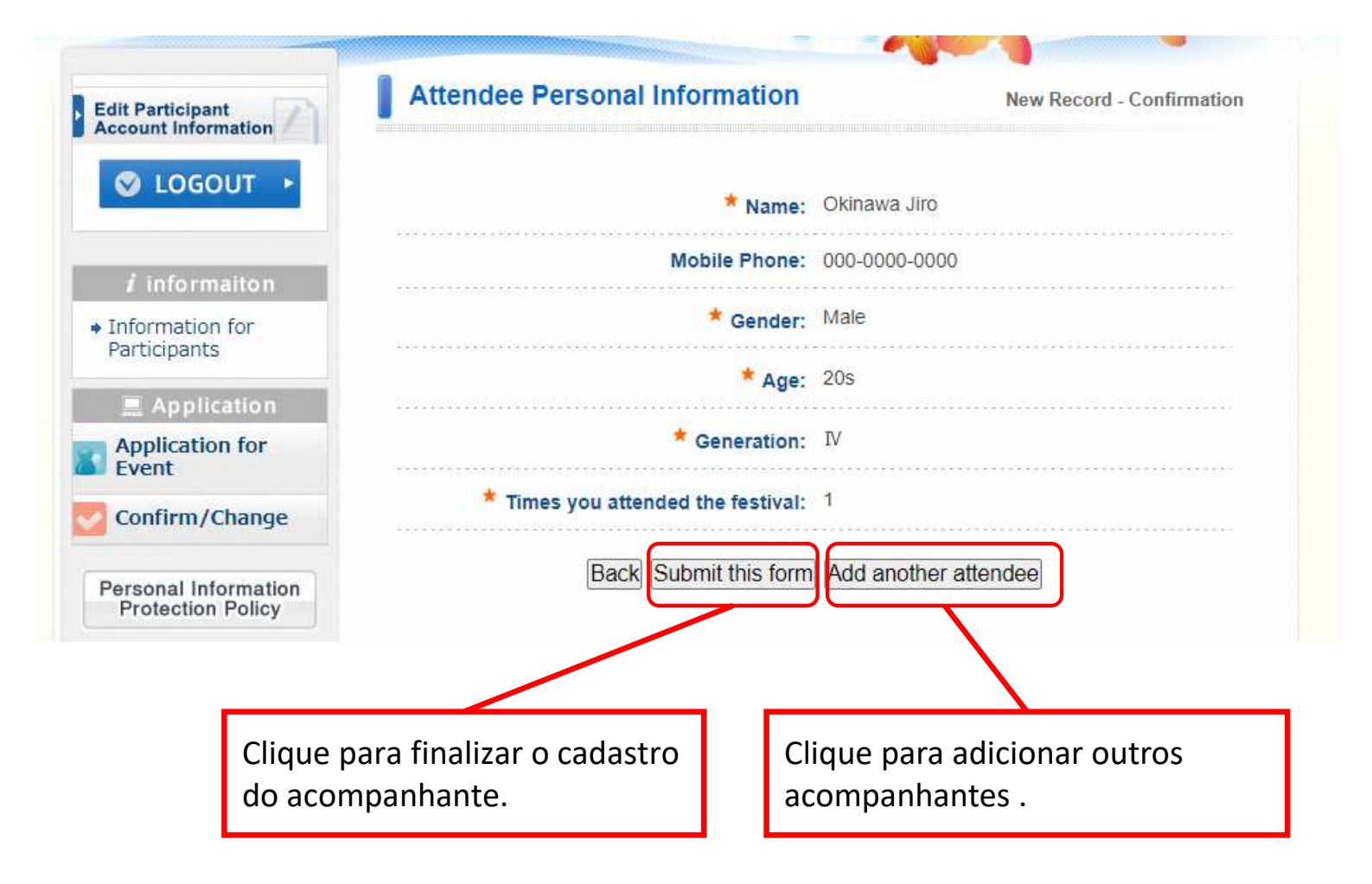

### Passo Inscrever ao evento

## [Observação] Outros eventos serão acrescentados posteriormente e as informações serão enviadas por e-mail.

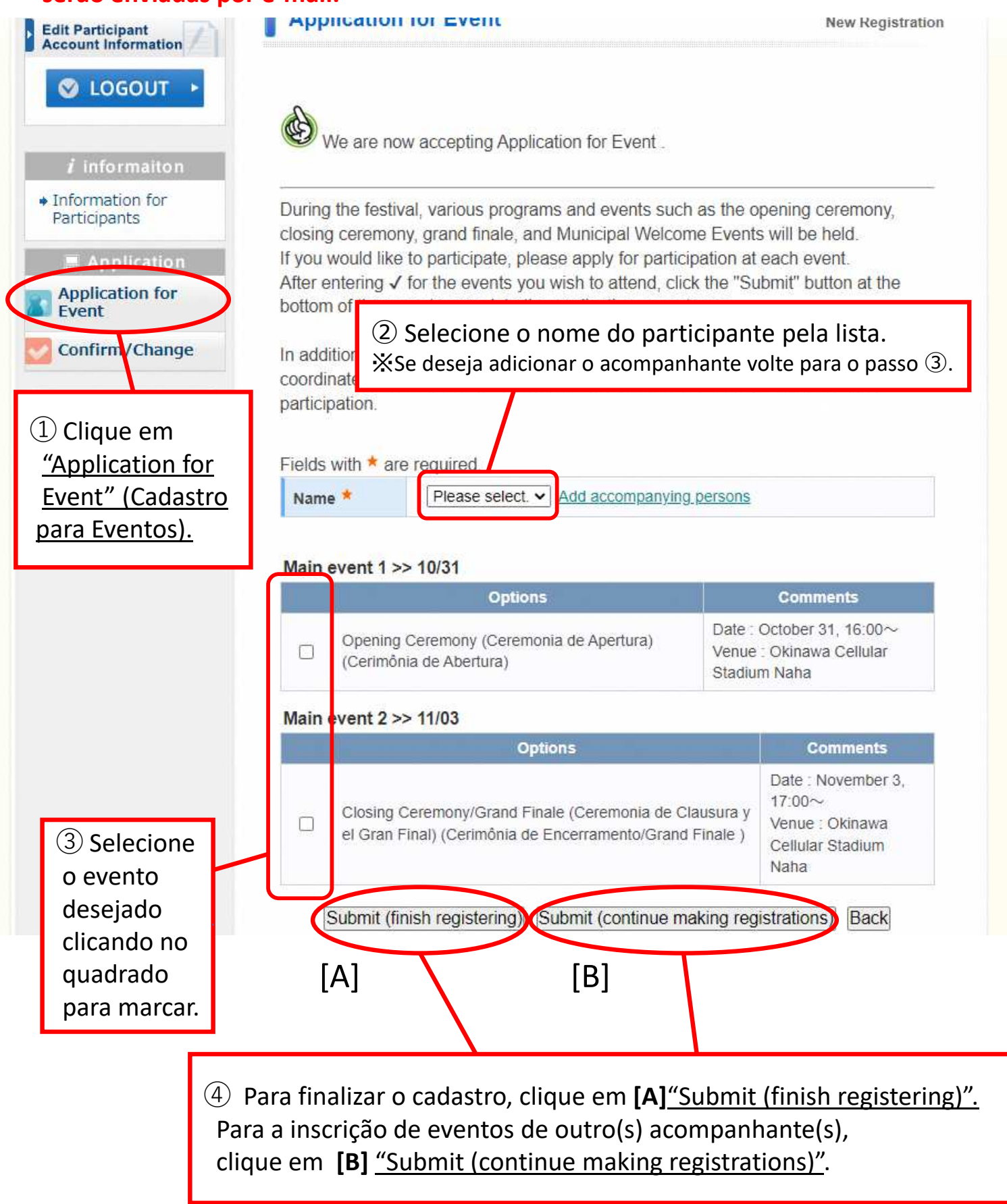

## Passo 5 Confirmar os dados da inscrição

| S LOGOUT                                                                                                    | Search Re                                                                                                    | servation Rec                                                                                                    | ord                                                       |                    |                |                    |                  |
|----------------------------------------------------------------------------------------------------|----------------------------------------------------------------------------------------------------|----------------------------------------------------------------------------------------------------|-----------------------------------------------------------|--------------------|----------------|--------------------|------------------|
|                                                                                                    | Type of R                                                                                                    | eservation                                                                                                    | All                                                       | ~                  | Name           | All                | ~                |
| <i>i</i> informaiton                                                                                                    |                                                                                                    |                                                                                                    |                                                           |                    |                |                    |                  |
| Information for<br>Participants                                                                                                   | Click Modif<br>Click each                                                                                                    | y (Reg. No.) to<br>title to sort the                                                                                                    | o confirm / chang<br>following table.                     | e your reco        | ord.           |                    |                  |
| Application                                                                                                    | Operation                                                                                                    | Registration                                                                                                    | Type of<br>Reservation                                    | Name               | Modify         | QR code            | Cancel           |
| Application for<br>Event                                                                                                    | 2022/06/0<br>15:35:20                                                                                                    | 5 <u>e42</u>                                                                                                    | Application for<br>Event                                  | Okinawa<br>Jiro    | Modify         | View               | Cancel           |
| Confirm/Change                                                                                                    | 2022/06/0                                                                                                    | 5 <u>e41</u>                                                                                                    | Application for                                           | Okinawa<br>Taro    | Modity         | View               | Cancel           |
| ersonal Information<br>Protection Policy                                                                                          | 2items <mark>1/1</mark>                                                                                                    |                                                                                                    |                                                           |                    |                |                    |                  |
| nfirmar/Altear).                                                                                                    | C                                                                                                    | → Siga para                                                                                                    | e alterar a ir                                            | nscrição           | do eve         | de inscriçă<br>nto | <b>ão</b> (passo |
| ara completar o pro<br>scrição, IMPRIMIR<br>OM O CÒDIGO QR o<br>n foto no seu telefo                                              | ocesso de<br>A FOLHA<br>ou salvar<br>one celula                                                                                                    | r voique en<br>→ Siga para                                                                                                    | e alterar a ir<br>a o passo 6                             | nscrição           | do eve         | de inscriçă<br>nto | <b>ão</b> (passo |
| ara completar o pro<br>scrição, IMPRIMIR<br>OM O CÒDIGO QR o<br>m foto no seu telefo<br>u tablet.                                 | ocesso de<br>A FOLHA<br>ou salvar<br>one celula                                                                                                    | r hina/kakunin?MODE=k                                                                                                    | e alterar a in<br>a o passo 6                             | nscrição           | do eve         | de inscriça<br>nto | <b>ão</b> (passo |
| ara completar o pro<br>scrição, IMPRIMIR<br>OM O CÒDIGO QR o<br>n foto no seu telefo<br>u tablet.                                 | ocesso de<br>A FOLHA<br>ou salvar<br>one celula                                                                                                    | Siga para → Siga para r hina/kakunin?MODE=k                                                                                                    | e alterar a in<br>a o passo 6                             | rzz4467            | do eve         | de inscriça<br>nto | <b>ão</b> (passo |
| ara completar o pro<br>scrição, IMPRIMIR<br>OM O CÒDIGO QR o<br>n foto no seu telefo<br>u tablet.                                 | cesso de<br>A FOLHA<br>ou salvar<br>one celula                                                                                                    | Siga para → Siga para hina/kakunin?MODE=k                                                                                                    | confirmation                                              | nscrição           | do eve         | de inscriça<br>nto | <b>ão</b> (passo |
| nfirmar/Altear).<br>ara completar o pro<br>scrição, IMPRIMIR<br>DM O CÒDIGO QR o<br>n foto no seu telefo<br>u tablet.<br>asso (7) | Ceesso de<br>A FOLHA<br>Du salvar<br>Dne celula<br>collon.nta.co.jp/2022uc<br>Clinawa Taro                                                                                                    | > Siga para → Siga para r hina/kakunin?MODE=k                                                                                                    | confirmation                                              | rz4467             | do eve         | de inscriça<br>nto | <b>ão</b> (passo |
| nfirmar/Altear).                                                                                                    | Ceesso de<br>A FOLHA<br>ou salvar<br>one celula<br>pollon.nta.co.jp/2022uc<br>Inquiry Number: 005974-2<br>Okinawa Taro                                                                                                    | y cirque erri<br>aso deseje<br>→ Siga para<br>r<br>hina/kakunin?MODE=k<br>hina/kakunin?MODE=k<br>r                                                                                                    | cakuninsho&riyosha_id=27                                  | <sup>7</sup> 24467 | do eve         | de inscriça<br>nto | ão (passo        |
| nfirmar/Altear).                                                                                                    | Ceesso de<br>A FOLHA<br>ou salvar<br>one celula<br>collon.nta.co.jp/2022uc                                                                                                    | > Circluc Circle aso deseje → Siga para r hina/kakunin?MODE=k hina/kakunin?MODE=k thu Festival                                                                                                    | e alterar a in<br>a o passo 6<br>cakuninsho&riyosha_id=27 | rz4467:            | do eve         | de inscriça<br>nto | ão (passo        |
| ara completar o pro<br>scrição, IMPRIMIR<br>OM O CÒDIGO QR o<br>n foto no seu telefo<br>u tablet.<br>asso (7)                     | Convention name<br>The 7th Worldwide Uchinance<br>Convention name<br>The 7th Worldwide Uchinance<br>Convention name<br>The 7th Worldwide Uchinance<br>Convention name<br>The 7th Worldwide Uchinance<br>Convention name<br>The 7th Worldwide Uchinance<br>Convention name<br>The 7th Worldwide Uchinance | > Clique en<br>aso deseje<br>→ Siga para<br>r<br>hina/kakunin?MODE=k<br>hina/kakunin?MODE=k<br>thina/kakunin?MODE=k<br>control (1)<br>control (1)<br>c | confirmation                                              | rz4467             | e tolna do eve | de inscriça<br>nto | ão (passo        |

## Passo<sup>6</sup> Alteração da inscrição

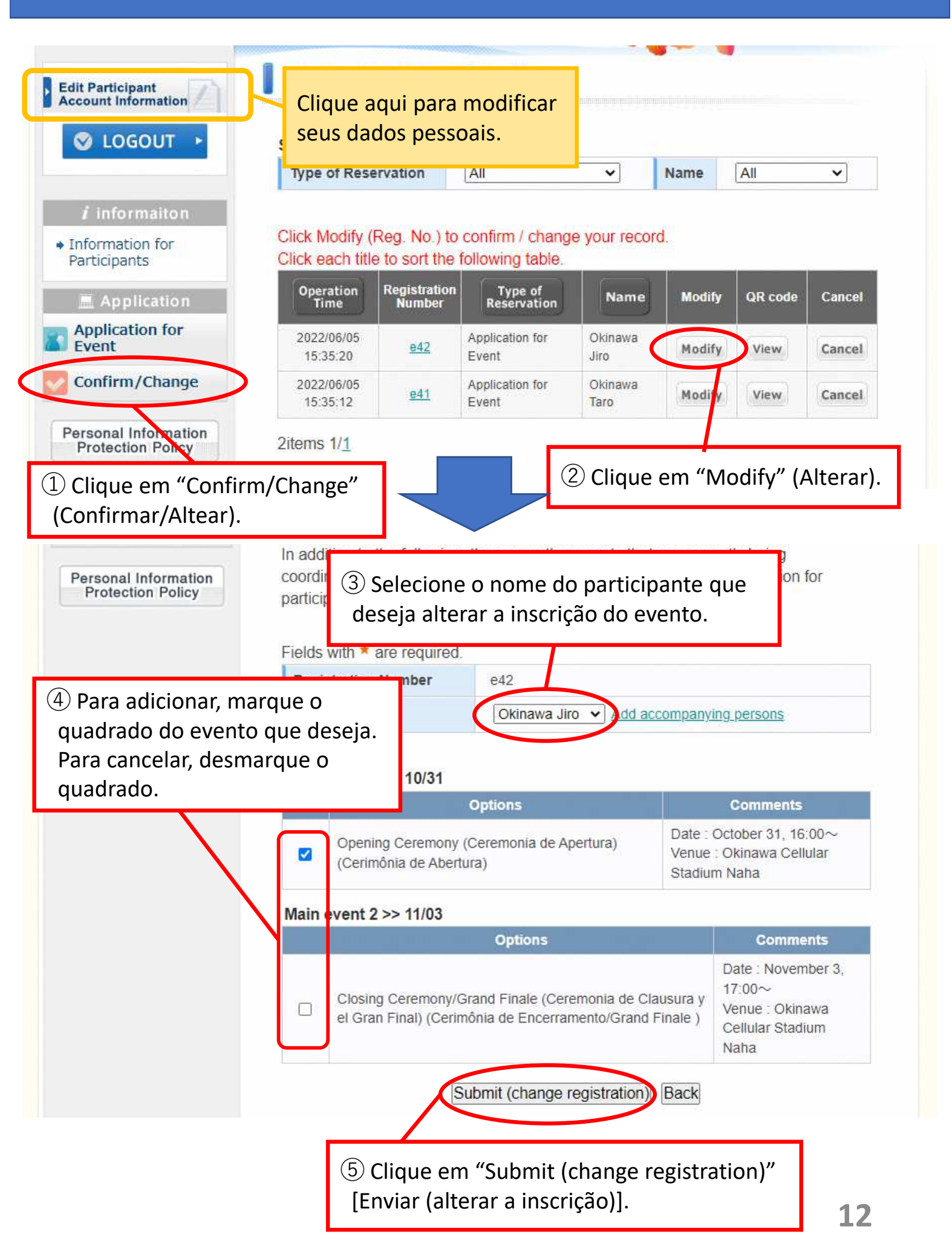

# Passo⑦ Imprimir a folha de inscrição

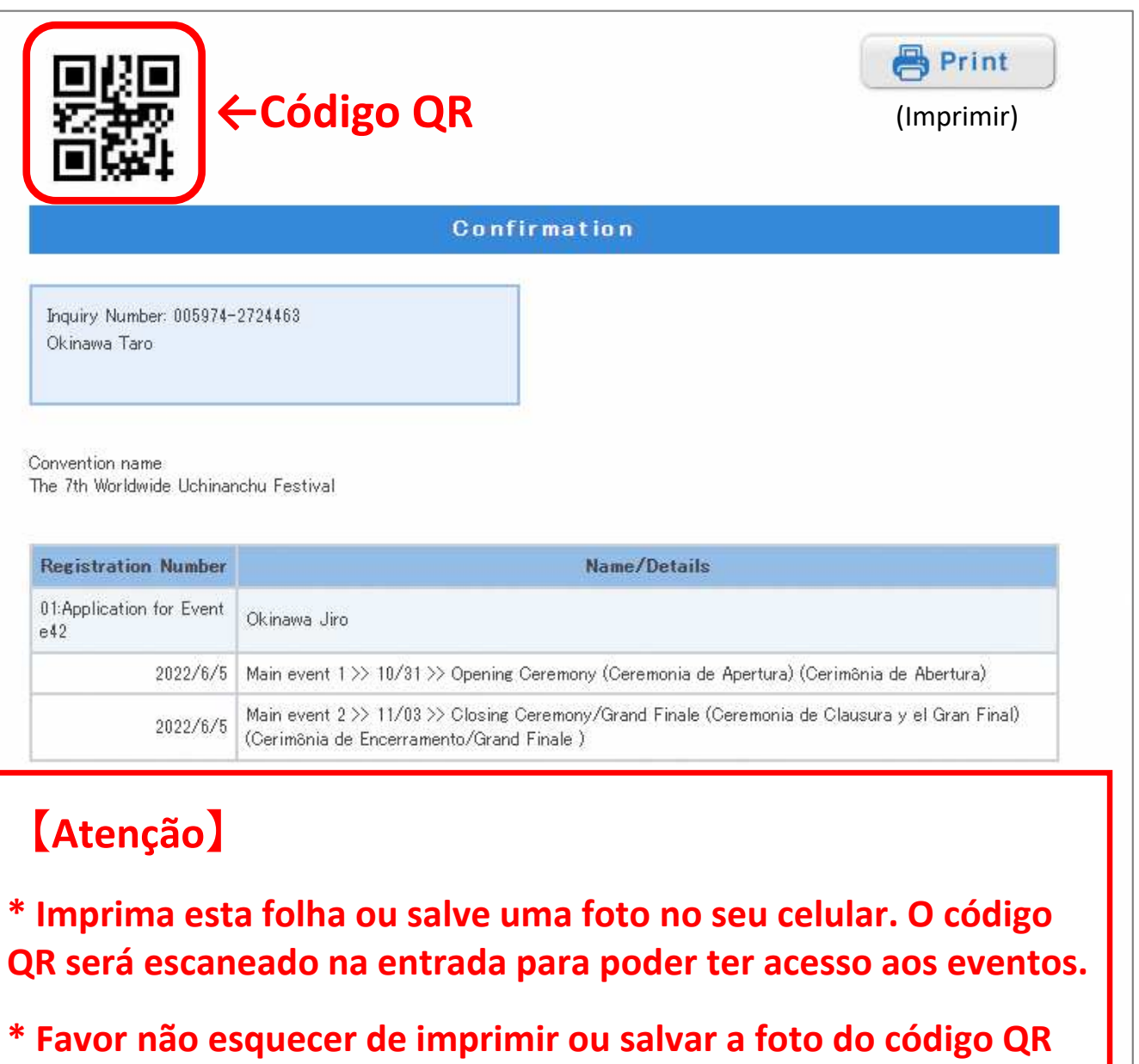

para cada um dos acompanhantes também. Pois, o código é necessário individualmente.

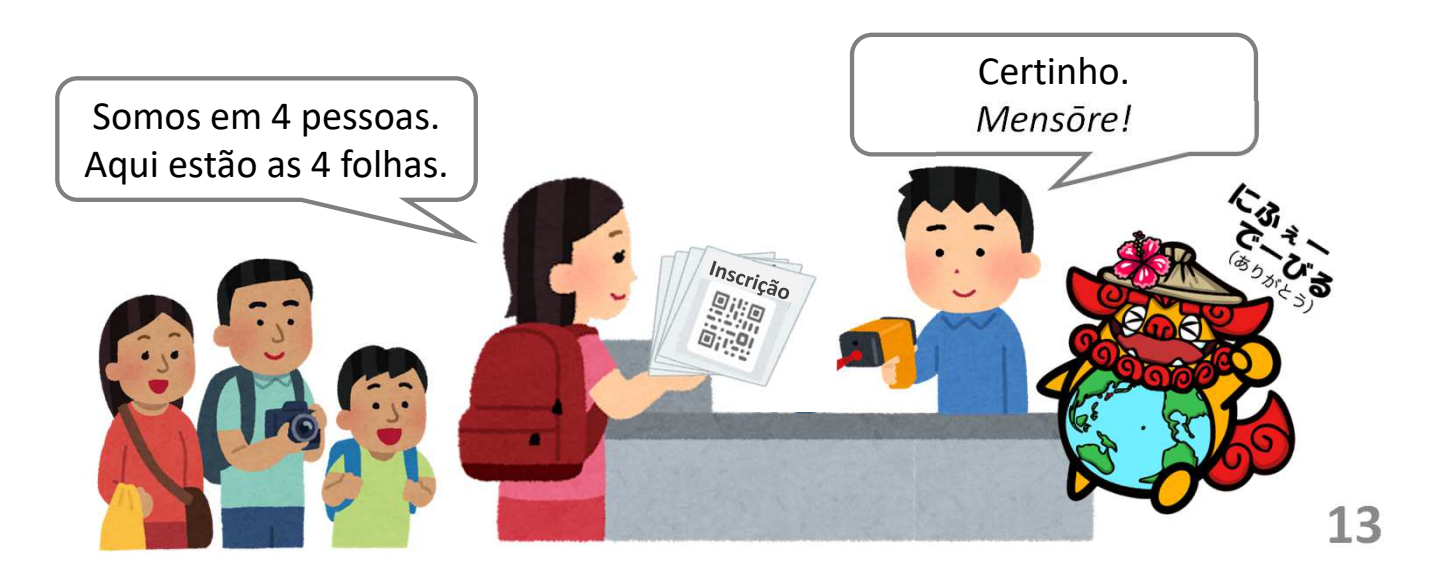